# **Test Your Connection**

Open the ShowCase for iPad viewer. Go to the Settings screen by tapping the **Settings** tab the bottom of the screen. Check that the Address, Port, and User Name are set correctly.

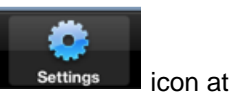

Press the Test this Image Center button. This displays a report of four tests.

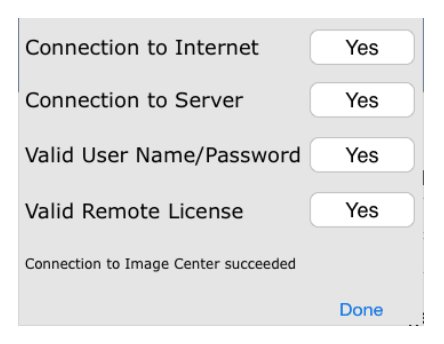

If any of the results say **No** or "-", look at the message above the **Done** button. It may explain the problem. Possible modes of failure include the following.

# **Connection to Internet**

If this fails, it means your iPad is not connected to a network. Your iPad might be out of wireless range or may be in airplane mode. Connect your iPad to a local wireless network and run the check again.

# Connection to Server

If this check fails, check the following items.

- Is your VPN connected?
- Is your IP address for the Image Center PC correct?
- Is your port number correct?

If your configuration is all correct, then you may need to find out more about the Image Center computer.

- Is the Image Center computer up and running the Image Center software?
- Does the Image Center Console have the green Running light on in the upper right corner?
- Does the Image Center error window say Remote Access is turned off?
- Is the firewall configured to allow access to Image Center?

# Valid User Name / Password

If this test fails, try re-entering your name and password.

- Are you registered in the Image Center as a User?
- Are you using the Windows Name/Password you use to log in to the Image Center computer?

If you have access to your Image Center computer, bring up the Image Center console and look at the Remote Access Activity log. It has information about your failed log in.

# Valid License

If this fails, the Image Center may not be properly licensed.

# SHOWCASE® is a registered trademark of Trillium Technology, Inc.

September 14, 2023